# Instructivo del Sistema de Pagos Electrónicos

## 1) Ingreso

El ingreso al Sistema de Pagos Electrónicos puede realizarse mediante Servicios Online del sitio web de la UAA (www.uaa.edu.py). Haga clic en "Servicios Online" y luego en "Pago de Cuotas".

Existen dos modos de acceso:

# 1.a) Iniciando sesión con usuario y contraseña (para alumnos ya registrados):

Ingrese su usuario y contraseña para acceder al sistema y luego haga clic en "Ingresar". Se puede ingresar con el mismo usuario y contraseña de la plataforma e-campus.

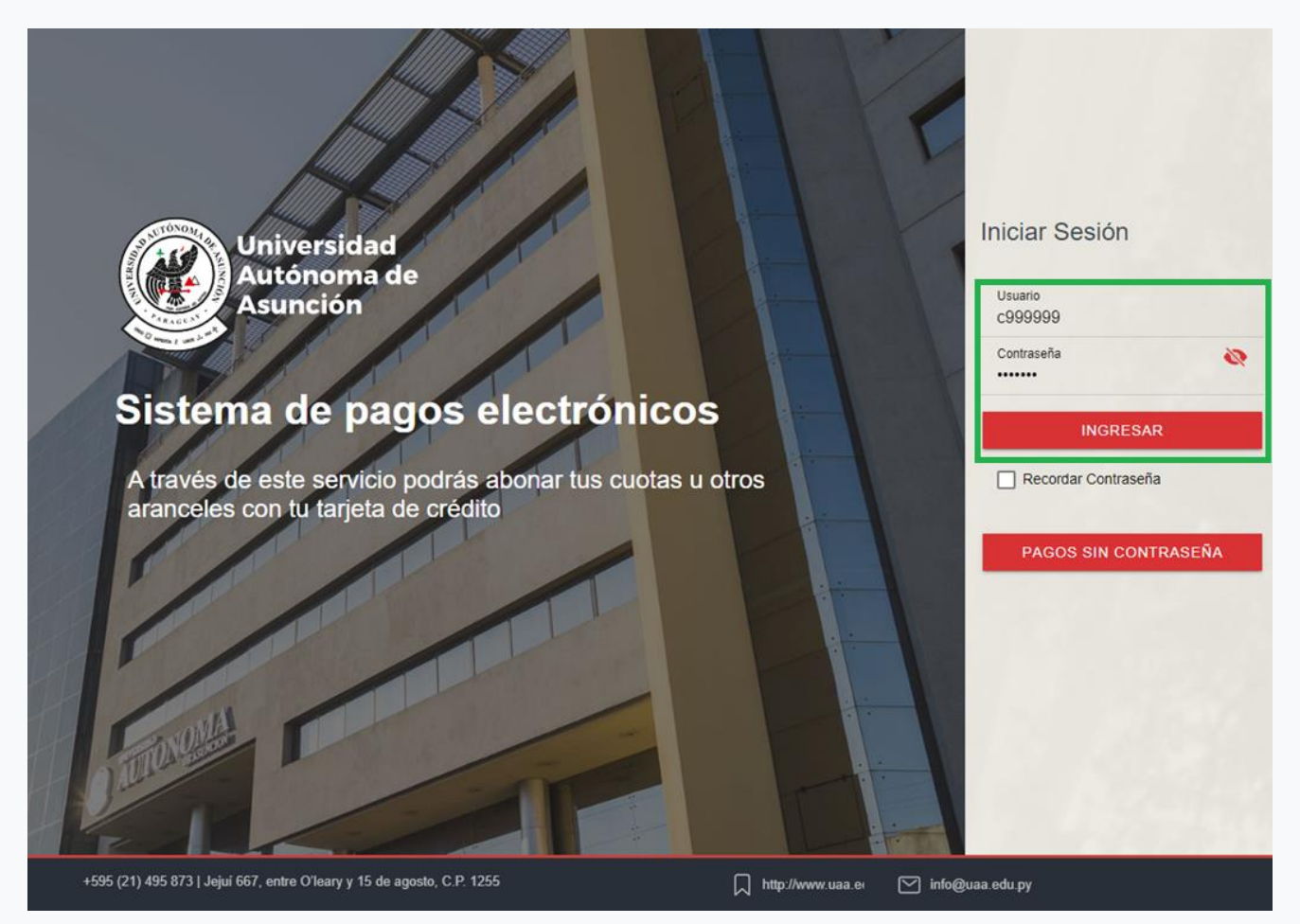

# 1.b) Pagos sin contraseña (para alumnos o terceras personas que deseen realizar pagos):

Luego de hacer clic en "Pagos sin contraseña", ingrese el usuario para acceder al sistema. Se puede ingresar con el mismo usuario de la plataforma e-campus.

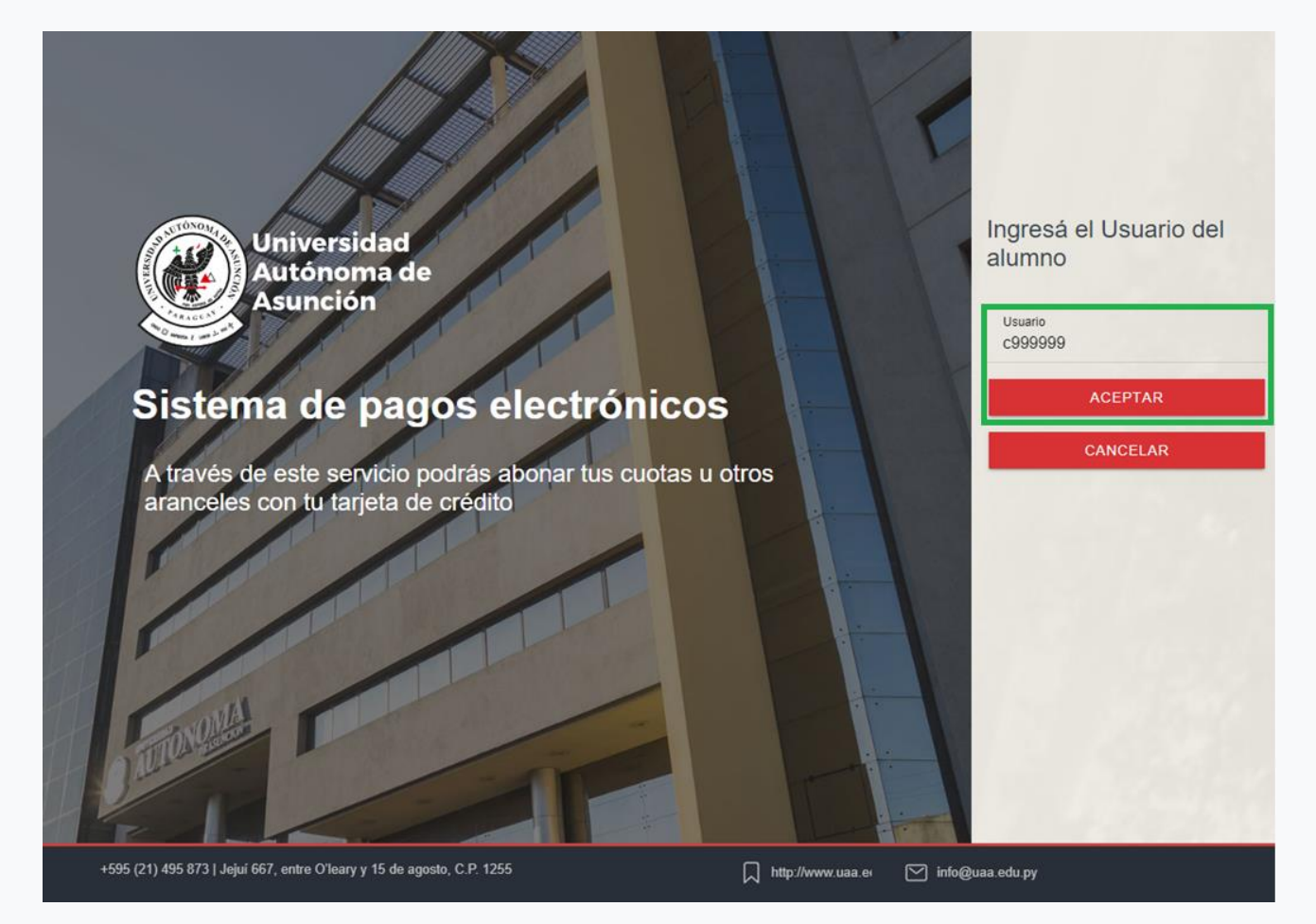

## 2) Panel principal

En el panel principal se podrá visualizar el detalle del pago a realizar (vencimientos y otros pagos). Los pagos deberán ser realizados en guaraníes. Si las cuotas están en otras monedas, las mismas serán convertidas a guaraníes conforme a la cotización vigente fijada por la UAA.

Dependiendo del modo de acceso:

# 2.a) Inicio de sesión con usuario y contraseña (para alumnos ya registrados):

Se tendrá la posibilidad de seleccionar el o los vencimientos de cuota a pagar así como también algún otro pago como por ejemplo: aranceles, solicitudes de derechos de examen, solicitudes de documentación, etc. Para ello se podrá hacer clic en los botones de "Vencimientos de cuotas" u "Otros pagos".

| Detalles del pago             |                |                                        | Seleccione el tipo de pago |
|-------------------------------|----------------|----------------------------------------|----------------------------|
| Vencimiento                   | Descripción    | Moneda Importe<br>Extranjera Guaraníes | + Vencimientos de cuotas   |
| No se registran transacciones |                |                                        | + Otros pagos              |
|                               | Total a pag    |                                        |                            |
| Opciones de pag               | jo disponibles |                                        |                            |
| Pagar con tarjeta             |                | Pagar con Zimple                       |                            |
| VISA 📄 👓 🏩 🛄                  | 111 cco 🌌 🗉 🛛  | ZIM                                    |                            |
| REALIZAR PAG                  | O CON TARJETA  | REALIZAR PAGO CON ZIMPLE               |                            |

# 2.b) Pagos sin contraseña (para alumnos o terceras personas que deseen realizar pagos):

Solo tendrá la posibilidad de seleccionar realizar cualquier tipo de pago, como por ejemplo: vencimientos, aranceles, solicitudes de derechos de examen, solicitudes de documentación, etc. Para ello se podrá hacer clic en el botón de "Otros pagos".

| Alumno:                                    |                              |                                        |      |      |                        |
|--------------------------------------------|------------------------------|----------------------------------------|------|------|------------------------|
| Nro. Documento: 999<br>Nombre: PÉREZ, JUAI | 9999<br>N                    |                                        |      |      |                        |
| Detalles del pa                            | go                           |                                        |      | Sele | ccione el tipo de pago |
| Vencimiento                                | Descripción                  | Moneda Importe<br>Extranjera Guaraníes |      | +    | Otros pagos            |
| No se registran transacciones              |                              |                                        |      |      |                        |
|                                            | Total a pagar Gs. 0          |                                        |      |      |                        |
| Opciones de pa                             | Opciones de pago disponibles |                                        |      |      |                        |
| Pagar con tarjeta                          |                              | Pagar con Zimple                       |      |      |                        |
| VISA 📃 🕬 🔐 💭                               | ) 🏥 cao 🌠 🗉 🛛                | FLE                                    |      |      |                        |
| REALIZAR PAG                               | O CON TARJETA                | REALIZAR PAGO CON ZIM                  | IPLE |      |                        |

### 3) Selección de vencimientos de cuota

Luego de hacer clic en el botón de "Vencimientos de cuotas" se podrá seleccionar la o las cuotas que se deseen pagar. Se puede seleccionar más de una cuota, el sistema se encargará de totalizarlas. Posteriormente se debe hacer clic en el botón de Aceptar.

| Sele | Selección de cuotas a abonar |               |                      |                      |  |  |
|------|------------------------------|---------------|----------------------|----------------------|--|--|
|      | Vencimiento                  | Descripción   | Moneda<br>Extranjera | Importe<br>Guaraníes |  |  |
|      | 05/07/2022 Julio/            | 2022          |                      | 516.000              |  |  |
|      | Total v                      | encimientos G | is. 516.000          |                      |  |  |
|      |                              |               |                      |                      |  |  |
|      | ✓ ACEPTAR                    |               |                      | AR                   |  |  |

### 4) Ingreso de Otros Pagos

Al hacer clic en el botón de "Otros pagos" se podrá ingresar el concepto del pago a realizar y el importe correspondiente. Este pago solo será imputado en la cuenta el alumno luego de ser verificado por el departamento correspondiente. El importe mínimo a pagar es de Gs.10.000. Posteriormente se debe hacer clic en el botón de Aceptar.

| Concepto del pago:<br>Solicitud de derecho de examen<br>Importe a pagar:<br>Gs. 100000<br>Importe mínimo: Gs.10.000<br>IMPORTANTE!!<br>Tu pago ingresará a la cuenta de la UAA, pero se imputará<br>una vez verificado. Es necesario que te pongas en contacto<br>con nuestro Centro de Información al Alumno (CIA). | Otros Pagos                                                                                                    |  |
|----------------------------------------------------------------------------------------------------|----------------------------------------------------------------------------------------------------|--|
| Importe a pagar:<br>Gs. 100000<br>Importe mínimo: Gs.10.000<br>IMPORTANTE !!<br>Tu pago ingresará a la cuenta de la UAA, pero se imputará<br>una vez verificado. Es necesario que te pongas en contacto<br>con nuestro Centro de Información al Alumno (CIA).                                                        | Concepto del pago:<br>Solicitud de derecho de examen                                                             |  |
| I M P O R TANTE !!<br>Tu pago ingresará a la cuenta de la UAA, pero se imputará<br>una vez verificado. Es necesario que te pongas en contacto<br>con nuestro Centro de Información al Alumno (CIA).                                                                                                    | Importe a pagar:<br>Gs. 100000                                                                                   |  |
| una vez verificado. Es necesario que te pongas en contacto<br>con nuestro Centro de Información al Alumno (CIA).                                                                                                    | I M P O R T A N T E !!<br>Tu pago ingresará a la cuenta de la UAA, pero se imputará                              |  |
| X CANCELAR                                                                                                    | una vez verificado. Es necesario que te pongas en contacto<br>con nuestro Centro de Información al Alumno (CIA). |  |

## 5) Selección de la forma de pago

Se podrá seleccionar entre dos formas de pago: con Tarjeta de Crédito o con la billetera ZIMPLE haciendo clic en el botón correspondiente.

| Universidad Autónoma de Asunción             |                      |                      |    |       |                        |
|----------------------------------------------|----------------------|----------------------|----|-------|------------------------|
| Detalles del pago                            |                      |                      |    | Selec | ccione el tipo de pago |
| Vencimiento Descripción                      | Moneda<br>Extranjera | Importe<br>Guaraníes |    | +     | Vencimientos de cuotas |
| 05/06/2022 Junio/2022                        |                      | 516.000              | Û  | +     | Otros pagos            |
| Otros pagos (Solicitud de dere<br>de examen) | cho                  | 100.000              | Û  |       |                        |
| Total a pagar                                | Gs. 616.000          |                      |    |       |                        |
| Opciones de pago disponibles                 |                      |                      |    |       |                        |
| Pagar con tarjeta                            | Pagar                | con Zimple           |    |       |                        |
| VISA 📃 📩 🔔 💭 🗱 CCO 🌌 🗉 🕥                     | F                    |                      |    |       |                        |
| REALIZAR PAGO CON TARJETA                    | REALIZAR PA          | GO CON ZIMP          | LE |       |                        |

### 5.a) Pago con Tarjeta de Crédito:

Si se seleccionó el botón "Realizar Pago con Tarjeta" se desplegará la pantalla para ingresar los datos de la tarjeta de crédito: número de tarjeta, fecha de vencimiento de la misma y el código de verificación (CVC) correspondiente. Si el emisor de la tarjeta se encuentra en Paraguay y permite el pago de cuotas, se podrá seleccionar la cantidad de cuotas deseada para el pago.

| ÷     | Universidad Autónoma de Asunción       |  |  |  |  |
|-------|----------------------------------------|--|--|--|--|
|       | VISA 🗮 🔔 🐏 😰 📰 💷 coo <del> 2</del> 🚥 😒 |  |  |  |  |
|       | 1234 5678 9012 3456                    |  |  |  |  |
| 31/12 | 999                                    |  |  |  |  |
| Cuot  | Cuotas (sólo Paraguay) 🗸               |  |  |  |  |
|       | Pagar (Gs. 616.000)                    |  |  |  |  |
|       | Pago seguro<br>Bancard                 |  |  |  |  |
|       |                                        |  |  |  |  |

Finalmente, se deberá hacer clic en el botón de "Pagar" para finalizar el pago.

#### 5.b) Pago con billetera ZIMPLE:

Si se seleccionó el botón "Realizar Pago con ZIMPLE" se desplegará la pantalla para ingresar el número de celular en el formato solicitado que posteriormente recibirá un código de verificación de 4 dígitos.

| Ingreso de número de celular                                                                                               |
|----------------------------------------------------------------------------------------------------|
|                                                                                                    |
| Para continuar con el pago ingresá el número de tu celular en donde<br>posteriormente recibirás un código de confirmación: |
| 0981123456                                                                                                    |
| Para número de teléfono celular, ingresá el prefijo. Ej: 0971200200 o 0981600600.                                          |
| ✓ ACEPTAR × CANCELAR                                                                                                    |

Luego de ingresar el código de verificación correspondiente se deberá hacer clic en el botón de "Pagar" para finalizar el pago.

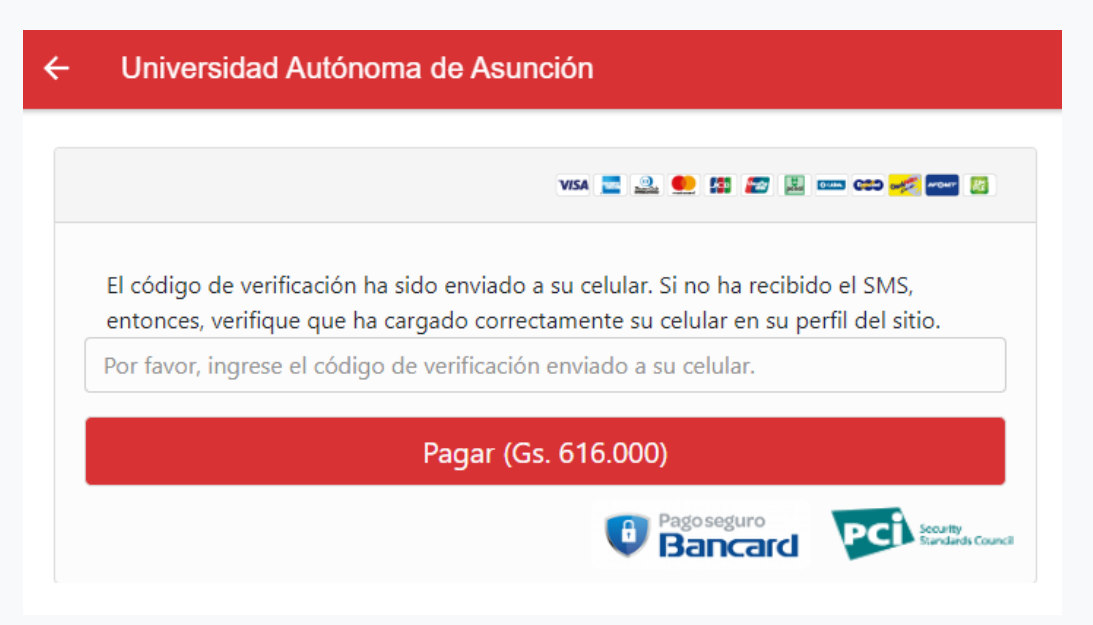

## 6) Validación del pago

Una vez realizado el pago, el mismo puede ser aprobado o rechazado por la entidad bancaria o emisora de la tarjeta.

### 6.a) Pago aprobado:

Si el pago fue aprobado, se visualizará una pantalla con el mensaje de "Pago Aprobado" con los datos de la autorización correspondiente finalizando de esta manera el proceso de pago.

| Universidad Autónoma de Asunción                            |                                          |  |  |  |  |
|-------------------------------------------------------------|------------------------------------------|--|--|--|--|
| Pago aprobado                                               |                                          |  |  |  |  |
| Fecha y hora<br>Número de autorización<br>Moneda<br>Importe | 01/01/2022<br>12345678<br>Gs.<br>616.000 |  |  |  |  |
| ☆ VOLVER                                                    | 🕁 SALIR                                  |  |  |  |  |

### 6.b) Pago rechazado:

Si el pago fue rechazado, se visualizará una pantalla con el mensaje de "Transacción Denegada" con los datos y motivos del rechazo proveídos por la misma entidad emisora de la tarjeta, finalizando de esta manera el proceso de pago.

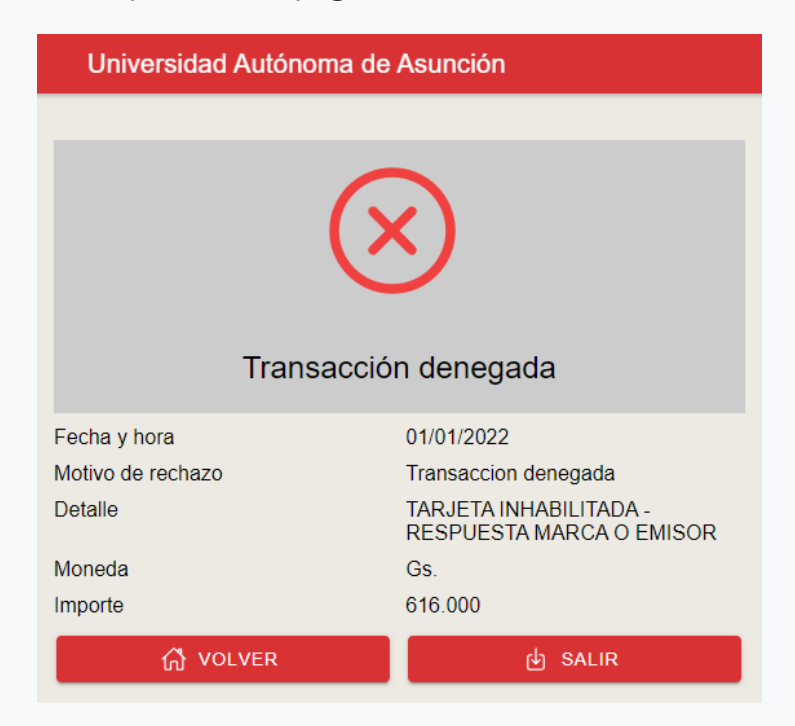